## Házipénztár dokumentáció

V9.41

## Adatok könyvelésre

Ennek a menüpontnak a használatával lehet majd a lekönyvelt pénztárbizonylatokat átadni a könyvelő programokba, amely 'Kettős könyvvitel' vagy 'Kettős könyvvitel (hálózatos)' programok egyike lehet. A feladáshoz meg kell adni a feladási fájl helyét, a bizonylatok dátum intervallumát, és végül a pénztárat. Feladni csak a jogcímmel könyvelt és pénztárjelentéssel lezárt időszakot lehet.

"Kettős könyvelés (hálózatos)" feladási mód esetén a "Kiegyenlítések feladása" opcióval beállítható, hogy a "Számlakiegyenlítés" opcióval készített pénztárbizonylatok számlakiegyenlítéséként vagy pénztári tételként kerüljön könyvelésre. Számlakiegyenlítéséként való könyvelés feltétele az, hogy a hivatkozásként megadott számla kiegyenlítés nélkül már le legyen könyvelve a könyvelőprogramban. A Pénztárbizonylatok előkészítése könyveléshez ablakban a könyvelendő számlákat tartalmazó adatállomány automatikusan elküldhető a könyvelőnek, ha az ablak felső részén található "" gombbal megnyitott segédablakban az "Küldés e-mailben" opció be van pipálva és meg van adva a könyvelő email címe, a levél tárgya és a levéltörzs, illetve az "E-mail beállítások" megadása sikeresen megtörtént (tudnivalók a **Beállítások** pontban).

Először a "Leválogatás" gombra szűkítés szerint kiválogatásra kerülnek a feladandó bizonylatok. Az "Összes kijelölése" gombbal ki kell jelölni a bizonylatokat, majd végül a "Mentés" gombbal készíthető el a feladási fájl. A művelet sikertelenségéről vagy sikerességéről a mentés végén egy tájékoztató ablak jelenik meg. Sikeres mentés esetén a fájl neve és útvonala is látható.

|                                              | 3                                                                                     |               |            |           |           |                                                    |
|----------------------------------------------|---------------------------------------------------------------------------------------|---------------|------------|-----------|-----------|----------------------------------------------------|
| Pénztárbizonylatok előkészítése könyveléshez |                                                                                       |               |            |           |           |                                                    |
|                                              | A könyvelendő pénztárbizonylatokat tartalmazó állomány helye: D:\MUNKA\HP\MENTÉSEK\ > |               |            |           |           |                                                    |
| Γ                                            | Kelte 🔺                                                                               | Sorszám       | Hivatkozás | Összeg    | Pénztár 🔺 |                                                    |
| 1                                            | 2023.02.08                                                                            | 2023/0001VBEV | 2021/00042 | 1 000     | Valutap   | ○ Kettős könyvelésbe                               |
|                                              | 2023.02.08                                                                            | 2023/0001FBEV | 2021/00041 | 1 000     | Főpénzt   | <ul> <li>Kettös könyvelésbe (hálózatos)</li> </ul> |
|                                              | 2023.02.08                                                                            | 2023/0002VBEV | 2022/10018 | 310 000   | Valutape  | Z Kingyoplítások feladása                          |
|                                              | 2023.02.08                                                                            | 2023/0002FBEV | 20220020   | 2 540 000 | Főpénzt   | ✓ Riegyeninesek leiauasa                           |
|                                              | 2023.02.08                                                                            | 2023/0001VKIA |            | 100       | Valutape  |                                                    |
|                                              | 2023.02.08                                                                            | 2023/0001FKIA |            | 1 000     | Főpénzt   | Déartér lösszes pépztéri v                         |
|                                              | _                                                                                     |               |            |           |           | Penziar. [osszes penziar] V                        |
|                                              |                                                                                       |               |            |           |           | Dátumtól: i                                        |
| +                                            |                                                                                       |               |            |           |           | Dátumig: i                                         |
| ŀ                                            |                                                                                       |               |            |           |           |                                                    |
|                                              |                                                                                       |               |            |           |           | <u>L</u> eválogatás                                |
| _                                            |                                                                                       |               |            |           |           | Mindet <u>k</u> ijelöli                            |
| -                                            |                                                                                       |               |            |           |           | <u>M</u> entés                                     |
|                                              | +<br><                                                                                |               |            | 1         | >         | <u>K</u> ilépés                                    |

## RLB-60 Bt.

3000 Hatvan, Balassi Bálint u. 40.

## info@rlb.hu

Adószám: 21252659-2-10 Cégjegyzékszám: 10-06-024727 V9.41